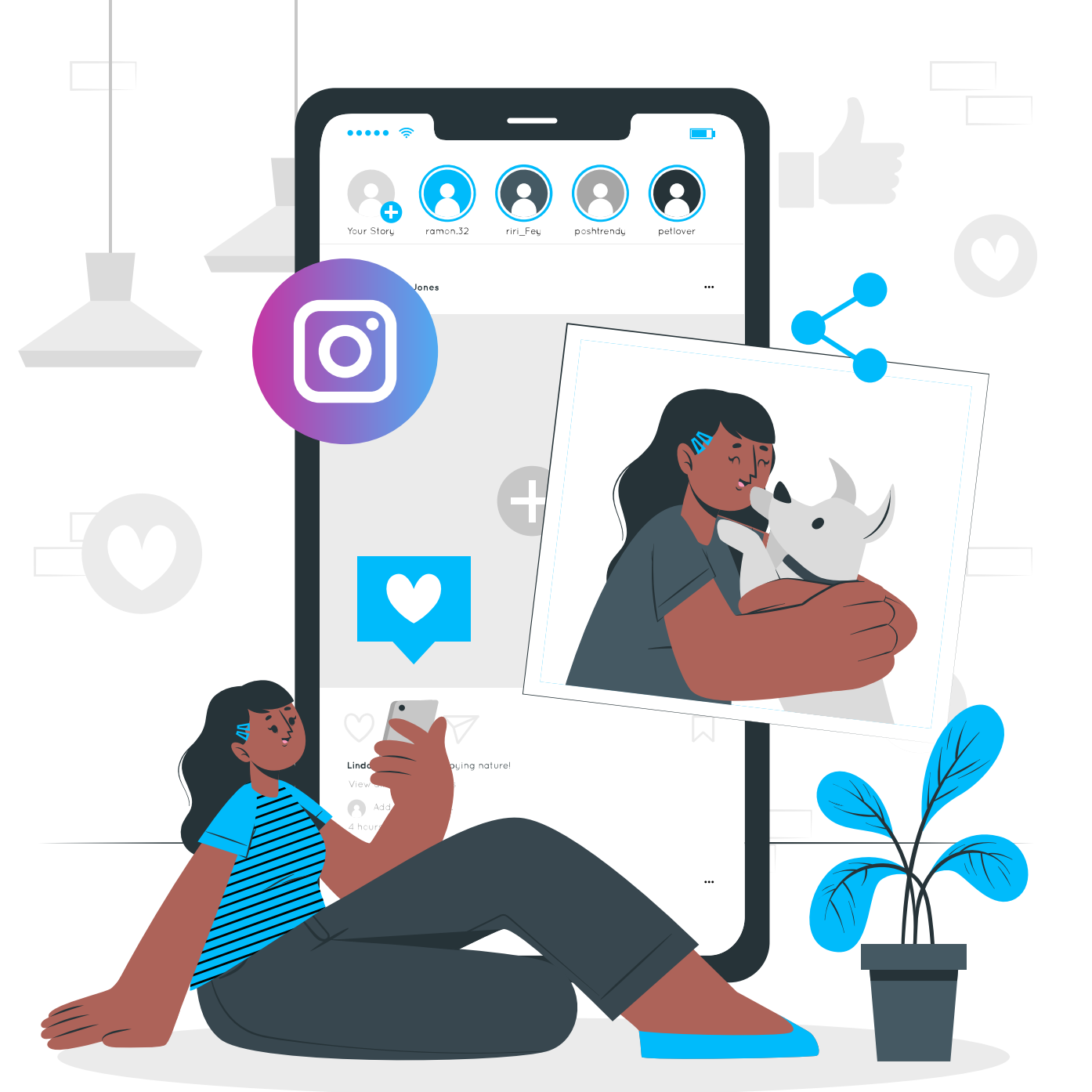

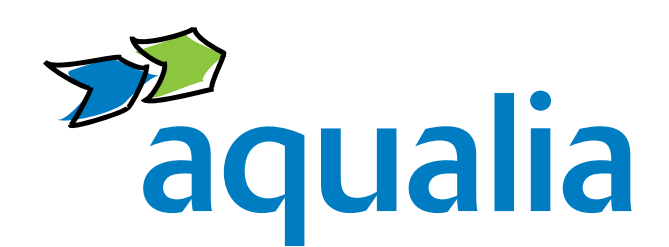

# Aqualia en Instagram

**Presencia** Desde 22 de marzo de 2022

**Somos** @aqualia\_official

Síguenos https://www.instagram.com/aqualia\_official/

#### ¿Qué es Instagram?

Es una red social **destinada a subir fotos y vídeos**.

Aporta mayor visibilidad a Aqualia como marca, lo

- que se traduce en más visitas a nuestra página web y mejor posicionamiento en motores de búsqueda.
- Muestra el lado más humano de Aqualia y nos acerca a nuestro público de una forma más personal.
- Promueve nuestra cultura de empresa y atrae talento profesional.
- Da a conocer las novedades más importantes de Aqualia de manera más cercana y amistosa.
- Aumenta la fidelización del cliente con la marca
  Aqualia a través de contenidos centrados en las emociones y sensaciones que conectan con ellos.

### ¿Cómo crear una cuenta personal en Instagram?

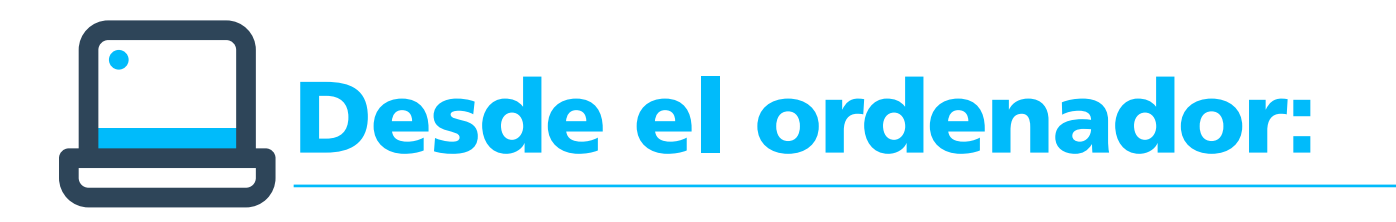

#### 1. Accede a www.instagram.com

2. Haz clic en "Regístrate", escribe tu dirección de correo electrónico, crea un nombre de usuario y contraseña, o haz clic en "Iniciar sesión con Facebook" para registrarte con tu

cuenta de Facebook.

Si te registras con un correo electrónico, haz clic en "Registrarte". Asegúrate de ingresar tu dirección correctamente (nunca tu dirección de correo corporativa) y elegir una dirección a la que solo tú tengas acceso. Si cierras la sesión y olvidas tu contraseña, tendrás que acceder al correo electrónico para volver a entrar en tu cuenta de Instagram.

Si te registras con Facebook, te pedirá que inicies sesión en tu cuenta de Facebook si aún no lo hiciste.

## Desde el móvil:

- Descarga la app de Instagram desde Google Play Store (si tienes Android), o desde App Store (si tienes iPhone) y busca "Instagram".
- 2. Instala la aplicación en tu móvil.
- 3. Regístrate con tu correo electrónico (nunca tu dirección de correo corporativa) o número de teléfono (Android) o dale a "Crear cuenta nueva" (iPhone). Escribe tu dirección de correo electrónico o número de teléfono (para el que se necesitará un código de confirmación) y haz clic en "Siguiente". También puedes

tocar "Iniciar sesión con Facebook" para registrarte con tu cuenta de Facebook, si tienes un perfil en esta red social:

- Si te registras con tu correo electrónico o número de teléfono, crea un nombre de usuario y una contraseña, completa la información de tu perfil y toca "Siguiente".
- Si te registras con Facebook, te pedirá que inicies sesión en tu cuenta de Facebook si aún no lo hiciste.
- 4. Te recomendamos aplicar los consejos y la ayuda que la propia Red comparte en https://help.instagram.com/

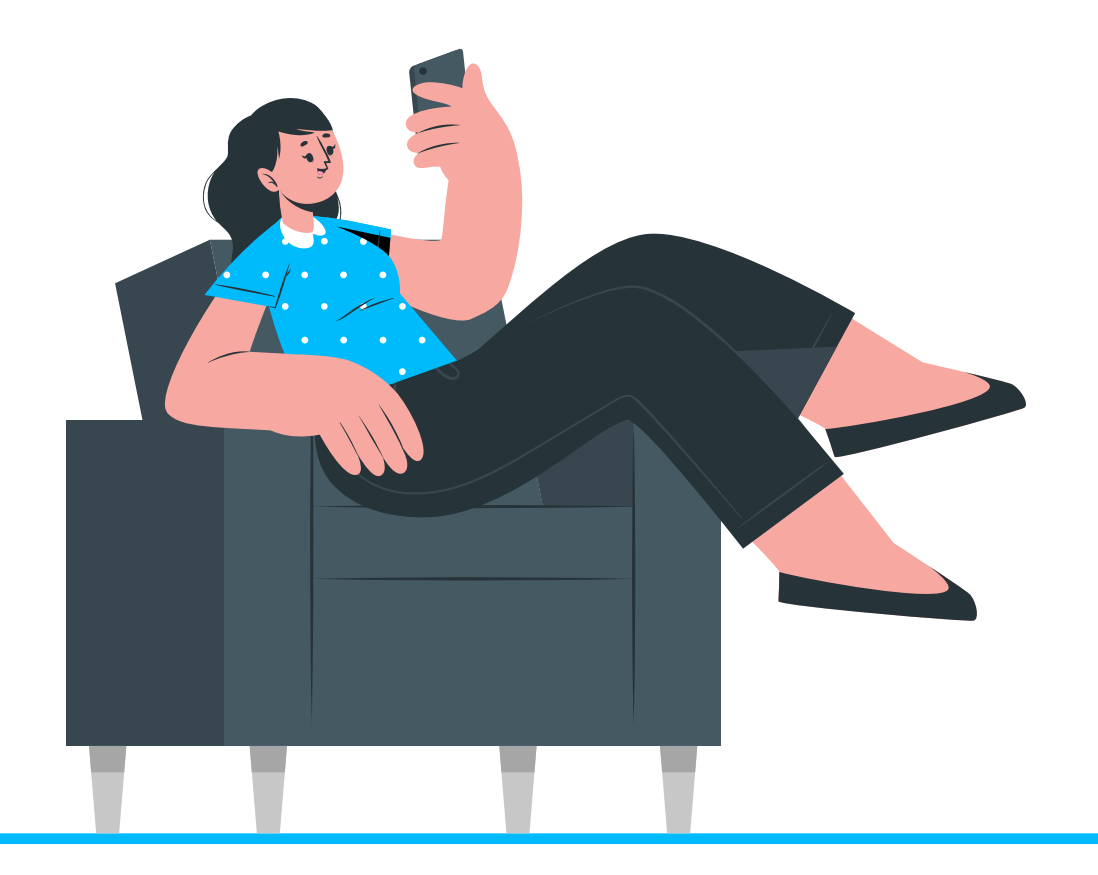

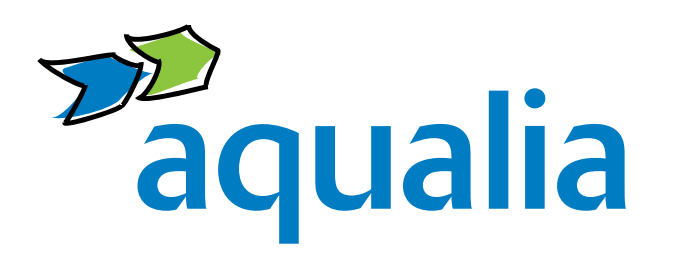

Ante cualquier duda, por favor, ponte en contacto con el **departamento de Comunicación y RSC**: **comunicacion@aqualia.es**